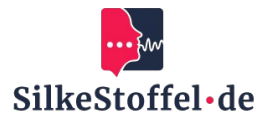

# Instructions To the Use From Skype

# **Table of contents**

| Introduction                         | 2 |
|--------------------------------------|---|
| Installation and access to Skype     | 2 |
| 2.1 Download and installation        | 2 |
| 2.2 System requirements              | 2 |
| Login to Skype                       | 2 |
| 3.1 Use Skype account                | 2 |
| 3.2 Registration process             | 2 |
| 3.3 Reset password                   | 2 |
| Connect with the language school     | 2 |
| 4.1 Send contact request             | 2 |
| 4.2 Confirmation                     | 2 |
| Participation in online lessons      | 2 |
| 5.1 Start call                       | 2 |
| 5.2 Meeting functions                | 2 |
| 5.3 Reactions and chat               | 3 |
| Communication and cooperation        | 3 |
| 6.1 Chat Messages                    | 3 |
| 6.2 Share files                      | 3 |
| Adjust settings                      | 3 |
| 7.1 Audio and video settings         | 3 |
| 7.2 Customize notifications          | 3 |
| Support and help                     | 3 |
| 8.1 Help within Skype                | 3 |
| 8.2 Contact with the language school | 3 |

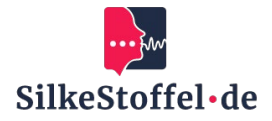

# Introduction

This guideHelps you use Skype effectively to communicate online with your language school and participate in classrooms.

# Installation and access to Skype

#### 2.1 Download and installation

Download Skype fromOf the official website https://www.skype.com or install the app on your mobile device. Follow the installation instructions.

#### 2.2 System requirements

Make sure your device meets the minimum requirementsAnd has a stable internet connection.

# Login to Skype

#### 3.1 Use Skype account

Sign in with an existing Skype account or create a new account if necessary.

#### **3.2 Registration process**

Enter your Skype ID or email address and password and click Sign in.

#### 3.3 Reset password

If you have forgotten your password, click on 'Forgot your password?' And follow the reset instructions.

# **Connect with the language school**

#### 4.1 Send contact request

Send a contact request to the language school to add it to your Skype contact list.

#### 4.2 Confirmation

After accepting the contactN request through the language school, you can send messages and make calls.

# **Participation in online lessons**

#### 5.1 Start call

Open the contact of your language school and click on the video or audio icon to start the call.

#### **5.2 Meeting functions**

Use the microphone and camera to mute or turn the camera on/off. Use the chat to send messages and the screen sharing icon to share content.

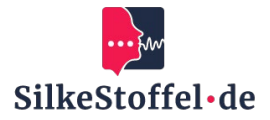

#### 5.3 Reactions and chat

Use the chat and response features to provide feedback or ask questions during class.

# **Communication and cooperation**

#### 6.1 Chat Messages

Use the chat to send messages to diE subscribers without disrupting the ongoing conversation.

#### 6.2 Share files

Send files or links in chat to exchange documents and materials for class.

# **Adjust settings**

#### 7.1 Audio and video settings

Adjust your camera, microphone, and speaker settings in the Settings menu.

#### 7.2 Customize notifications

Customize the notifications to receive only relevant messages during class.

# Support and help

#### 8.1 Help within Skype

Use Skype Help for tips and frequently asked questions.

#### 8.2 Contact with the language school

In case of technical problems, contact the support of your language school directly.